## Cara Menjalankan Program

- Hubungkan modem PHS 300 yang berisi SimCard GSM pada port usb.
- > Cek Modem terdeteksi pada port ke berapa.
- Pastikan autoplay modem telah ditutup sebelum program dijalankan.
- > Jalankan program dengan double click pada 'BusGate'.
- > Tekan F5 untuk menjalankan program.
- Pilih Admin dan masukkan password 'admin123' untuk melakukan login.
- Klik tab 'Gateway' lalu pilih tombol 'Connect' untuk menghubungkan program dengan modem.
- Bagi pelanggan silahkan mengirimkan pesan SMS sesuai dengan fitur-fitur yang tersedia pada program.
- Pilih tab 'Daftar Pesanan' untuk melihat daftar pesanan dari pelanggan.
- > Pilih tab 'Data Tujuan' untuk mengelola data tujuan.
- > Pilih tab 'Data Bus' untuk mengelola data bus.
- > Pilih tab 'Data Harga' untuk mengelola harga bus.
- > Pilih Logout untuk keluar dari aplikasi.